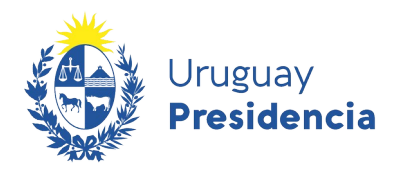

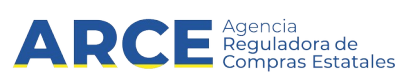

# Sistema de Información de Compras y Contrataciones del Estado (SICE)

## Guía RSS a tu correo electrónico

### INFORMACIÓN DE INTERÉS

Última actualización: 20-01-2021 Nombre actual del archivo: Guía RSS a tu correo electrónico.odt

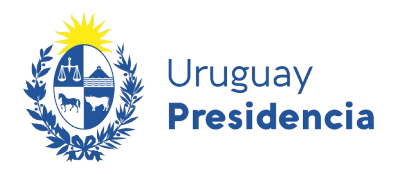

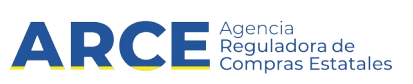

#### Tabla de contenidos

| Paso 1: Búsqueda de llamados vigentes con catálogo                    | 3  |
|-----------------------------------------------------------------------|----|
| Paso 2: Automatizar dicha búsqueda                                    | 6  |
| Paso 3. Registrar el RSS para recibir correos con las actualizaciones | 7  |
| Gestionar el registro de suscripciones en Blogtrottr                  | .9 |
|                                                                       |    |

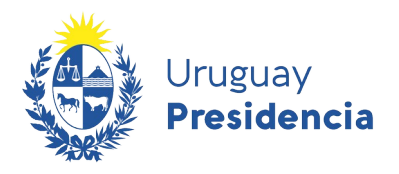

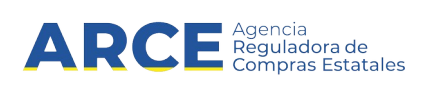

Para automatizar una búsqueda de llamados o adjudicaciones primero se debe entrar en el sitio <u>https://</u> <u>www.gub.uy/agencia-compras-contrataciones-estado/</u>, dar click en **Llamados y Adjudicaciones que realiza el estado** y después seguir estos pasos:

- 1. Realizar una búsqueda utilizando los filtros de consulta de publicaciones.
- 2. Automatizar dicha búsqueda utilizando la herramienta RSS Feed.
- 3. Registrar el RSS para recibir correos con las actualizaciones

**Nota:** El ejemplo se realiza desde <u>Internet Explorer.</u> Las imágenes pueden variar un poco si se utilizan otros navegadores.

A continuación detallaremos cada uno de los pasos a seguir:

#### Paso 1: Búsqueda de llamados vigentes con catálogo

Ingrese a <u>https://www.gub.uy/agencia-compras-contrataciones-estado</u>, verá una pantalla con una imagen similar la siguiente:

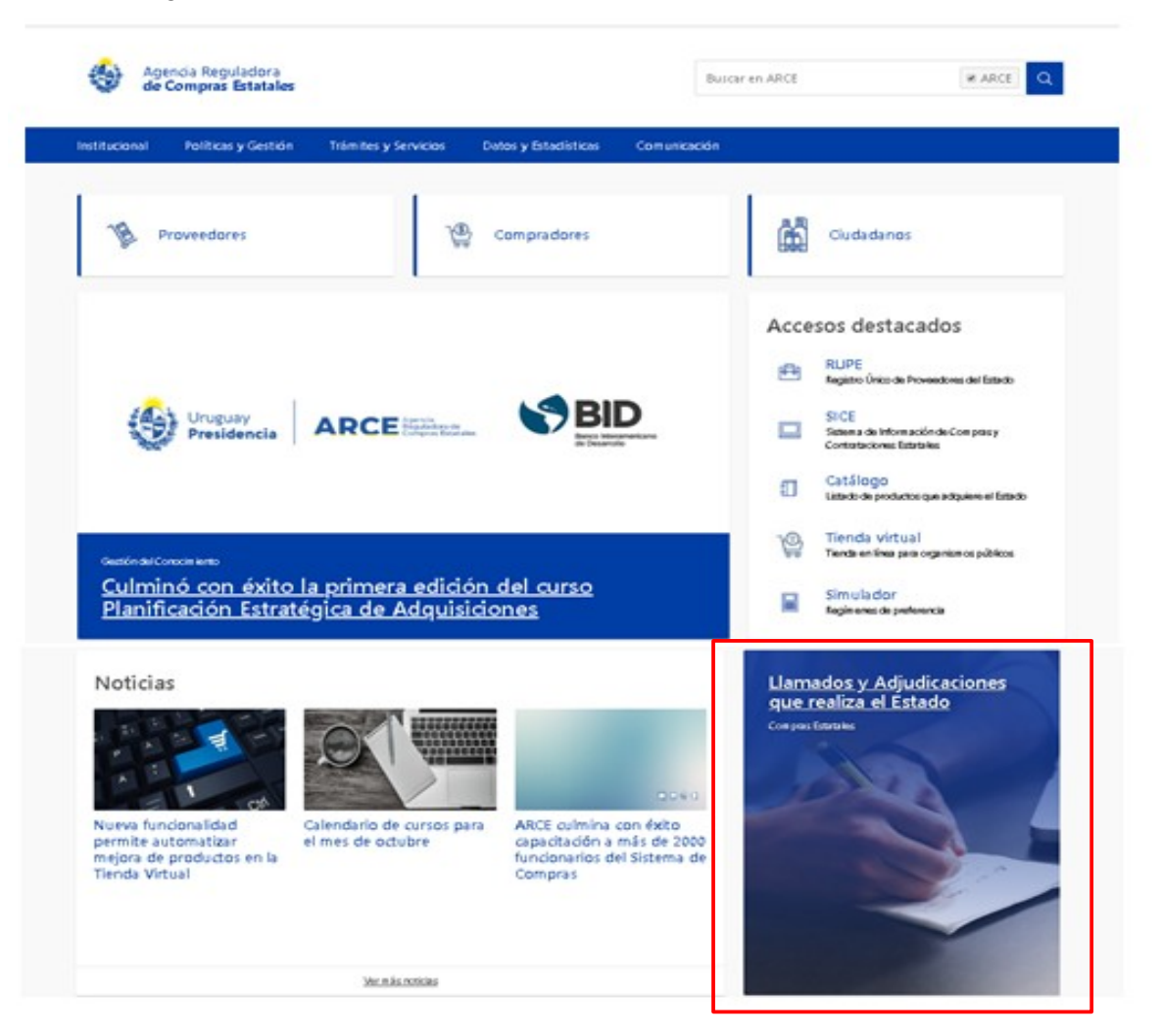

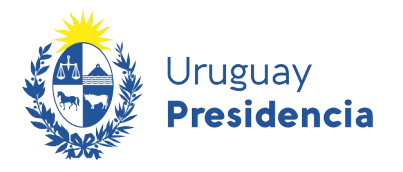

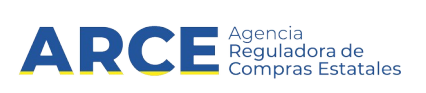

Seleccione el botón de **Llamados y Adjudicaciones que realiza el estado**, lo guiará a una pantalla similar a la siguiente:

| Institucional Políticas y Gestión                                 | Trámites y Servicios Datos y Estadísticas Comunicación                                                 |                                                      |  |
|-------------------------------------------------------------------|----------------------------------------------------------------------------------------------------|------------------------------------------------------|--|
| Cambios de hoy                                                    | Inicio » Consulta de Publicaciones                                                                     | \$                                                   |  |
|                                                                   | Llamados vigentes   Todos los Organismo                                                                | S LE Fecha recepción de ofertas                      |  |
| Cambios de la última semana                                       | Se encontraron <b>762</b> resultados.                                                                  |                                                      |  |
| Fipo de publicación                                               | Apertura electrónica                                                                                   |                                                      |  |
| <ul> <li>Llamados vigentes</li> <li>Todos los llamados</li> </ul> | Compra Directa 124/2020                                                                                | Banco de Previsión Social   Banco de Previsión Socia |  |
| Adjudicaciones                                                    | ADQUISICIÓN DE PREPARADOS NUTRICIONALES                                                                |                                                      |  |
|                                                                   | C Recepción de ofertas hasta: 13/02/2020 15:30hs                                                       |                                                      |  |
| Organismo contratante<br>nciso                                    | Publicado: 11/02/2020 14:25hs                                                                          | Ver detalles 🛛 🛛 Ofertar en línea                    |  |
| Todos los Incisos 🔹                                               | Apertura electrónica                                                                                   |                                                      |  |
| Jnidad Ejecutora                                                  | Compra Directa 120/2020                                                                                | Banco de Previsión Social   Banco de Previsión Socia |  |
| Todas las unidades 🔹                                              | ADQUISICIÓN DE INSUMOS MATERIAL MÉDICO QUIRÚRGICO PARA CPPSS NO INCLUÍDOS EN LLAMADOS VIGENTES DE UCA. |                                                      |  |
|                                                                   | C Recepción de ofertas hasta: 13/02/2020 15:30hs                                                       |                                                      |  |

Sobre la izquierda deberá completar los filtros de búsqueda con los parámetros que disponga, dejando incambiados aquellos sobre los cuales no tenga información. <u>Tenga en cuenta que como es un</u> <u>buscador, no es necesario completar todos los filtros.</u>

4

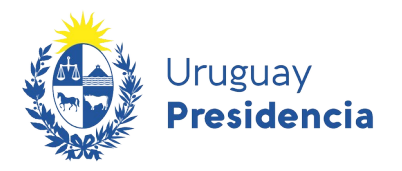

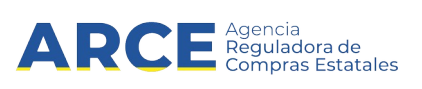

A modo de ejemplo, buscaremos Llamados Vigentes de compras de artículos de oficina, utilizando el filtro: Catálogo de Artículos.

| Catálogo de artículos |                |
|-----------------------|----------------|
| Clasificación         |                |
| Artículo              |                |
| Todas las familias    | v              |
| Todas las subfamilias | Ŧ              |
| Todas las clases      | Ŧ              |
| Todas las subclases   | T              |
|                       | Nueva consulta |
| Aplicar Filtro        | os             |
|                       |                |

Seleccione la clasificación que se ajuste a su búsqueda y haga clic en el botón Aplicar Filtros. Sobre la derecha aparecerán los resultados de la búsqueda.

Nota: Es importante que la búsqueda devuelva resultados para poder automatizarla.

Aclaración: Esta búsqueda no sirve para aquellos organismos que no utilizan catálogo.

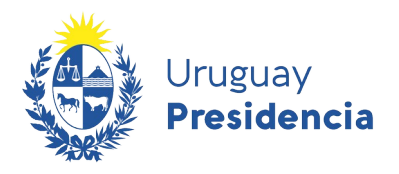

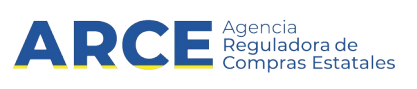

#### Paso 2: Automatizar dicha búsqueda

Automatizaremos la búsqueda utilizando la herramienta *RSS Feed*, que se encuentra en el extremo superior derecho de la pantalla.

Dicha herramienta captura la búsqueda realizada, con los parámetros establecidos previamente.

Al hacer click en botón **RSS**, el explorador mostrará la siguiente información:

| Consulta de publicaciones<br>Está viendo una fuente cuyo contenido se actualiza con frecuencia. Las fuentes se agregan a la lista de fuentes comunes cada vez que se suscribe a ellas. La información<br>actualizada en la fuente se descarga automáticamente en el equipo y se podrá consultar en Internet Explorer y en otros programas. Obtener más información acerca de fuentes.<br>Suscribirse a esta fuente                                                                                                    | Mostrando    |
|----------------------------------------------------------------------------------------------------|--------------|
|                                                                                                    | Ordenar por: |
| Licitación Abreviada 1/2021 - Administración de Servicios de Salud del Estado   Centro Departamental de Salto                                                                                                    | Título       |
| SUMINISTRO DE TELAS Y UNIFORMES - HOSPITAL REGIONAL SALTO                                                                                                    |              |
| Recepción de ofertas hasta: 12/02/2021 11:00hs<br>Publicado: 26/01/2021 13:45hs                                                                                                    |              |
| Recepción de ofertas hasta: 12/02/2021 11:00hs Publicado: 26/01/2021 13:45hs Licitación Abreviada 703/2020 - Ministerio de Defensa Nacional   Comando General del Ejército mates 26 de enero de 2021 11:05:10                                                                                                    | -            |
| Recepción de ofertas hasta: 12/02/2021 11:00hs Publicado: 26/01/2021 13:45hs Licitación Abreviada 703/2020 - Ministerio de Defensa Nacional   Comando General del Ejército martes, 26 de enero de 2021, 11:0510 → Mantenimiento edilicio 2da etapa, por parte de la División de Ejército III Recepción de ofertas hasta: 09/02/2021 10:00hs Publicado: 26/01/2021 11:05hs                                                                                                    | -            |
| Recepción de ofertas hasta: 12/02/2021 11:00hs Publicado: 26/01/2021 13:45hs Licitación Abreviada 703/2020 - Ministerio de Defensa Nacional   Comando General del Ejército martes, 26 de enero de 2021, 11:05:10 → Mantenimiento edilicio 2da etapa, por parte de la División de Ejército III Recepción de ofertas hasta: 09/02/2021 10:00hs Publicado: 26/01/2021 11:05hs Licitación Abreviada 1/2021 - Ministerio del Interior   Dir.Nac.Cárceles,Penitenciarías y Centros de Recuperación                                          | -            |
| Recepción de ofertas hasta: 12/02/2021 11:00hs Publicado: 26/01/2021 13:45hs  Licitación Abreviada 703/2020 - Ministerio de Defensa Nacional   Comando General del Ejército martes, 26 de enero de 2021, 11:0510 → Mantenimiento edilicio 2da etapa, por parte de la División de Ejército III Recepción de ofertas hasta: 09/02/2021 10:00hs Publicado: 26/01/2021 11:05hs  Licitación Abreviada 1/2021 - Ministerio del Interior   Dir.Nac.Cárceles,Penitenciarías y Centros de Recuperación vierres, 22 de enero de 2021, 19:1512 → | -            |

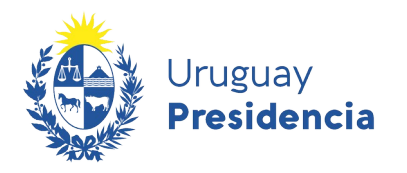

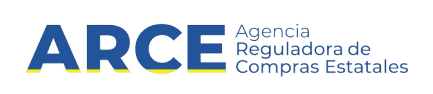

#### Paso 3. Registrar el RSS para recibir correos con las actualizaciones

1. Ingrese a <u>www.blogtrottr.com</u>. Aparecerá la siguiente pantalla.

| Blogtrottr 🔊 Delicious n                                                                           | ews, fed to your inbox                                                                                         | 1210                                       | Login + |
|----------------------------------------------------------------------------------------------------|----------------------------------------------------------------------------------------------------|--------------------------------------------|---------|
| Delicious news,<br>Blogtrottr delivers updates f<br>the flexibility to stay update<br>Tell Me More | , <b>fed to your inbox</b><br>from all of your favourite news, feeds, and blogs<br>ed whilst on the go. Yummy! | s directly to your email inbox, giving you | a a     |
|                                                                                                    |                                                                                                    |                                            |         |
| Getting Started                                                                                    | leed you wish to subscribe to and your email address below                                                     |                                            |         |

- 2. En el campo que dice **http://** copie la URL de la consulta RSS que obtiene de su búsqueda (cuando copie la URL observe que no quede repetido el http://)
- 3. En el campo que dice **Email address** ingrese la dirección de correo electrónico a la que desea que le lleguen las notificaciones.
- 4. En el campo que dice **Realtime** seleccione de la lista desplegable la frecuencia de envío deseada.

| Realtime         |  |
|------------------|--|
| 2 hourly digest  |  |
| 4 hourly digest  |  |
| 6 hourly digest  |  |
| 8 hourly digest  |  |
| 12 hourly digest |  |
| Daily digest     |  |

5. Finalmente haga clic en el botón **Feed Me**, el sistema hará sus controles y aparecerá un anuncio como el siguiente:

We've sent an email to capacitacioncompras@acce.gub.uy. Just follow the link within to confirm your email address, and it's all go! However, that feed won't tell us when it has new content, so we'll check it every hour instead.

**Nota:** blogtrottr es una herramienta sugerida para que le lleguen las notificaciones al mail, pero existen otras herramientas que puede utilizar. Tenga presente que ninguna de estas es gestionada por la Agencia Reguladora de Compras Estatales.

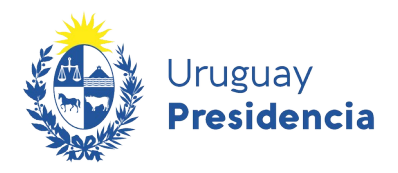

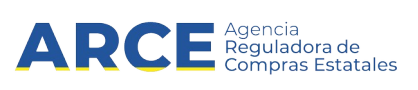

6. Ingrese a su casilla de correo y chequee que ha recibido un correo del sistema con el contenido similar al siguiente:

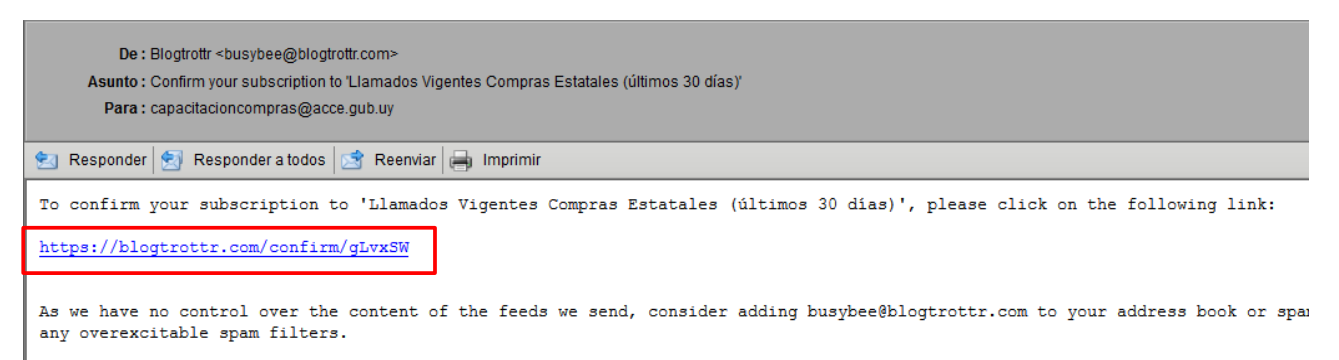

If you weren't expecting to receive this email, then simply ignore it and we'll go away.

7. Haga clic en el link para confirmar la suscripción.

A partir de este momento recibirá por correo electrónico la notificación esperada.

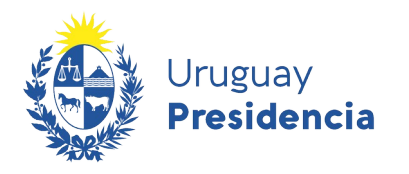

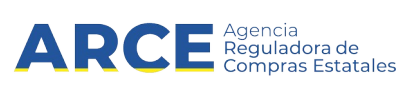

#### Gestionar el registro de suscripciones en Blogtrottr

Para gestionar la suscripción, como ser:

- eliminar la suscripción
- cambiar la frecuencia
- 1. Ingrese a <u>www.blogtrottr.com</u>.
- 2. Arriba a la derecha encontrará un botón que dice Login, haga clic en el.

| Login<br>Email:    |    |
|--------------------|----|
| Email:             |    |
|                    |    |
|                    | *  |
| Password:          |    |
|                    | *  |
| Login Password Res | et |

- 3. Si es la primera vez que ingresa haga clic en **Password Reset**, el sistema le pedirá la casilla de correo registrada y le enviará un correo el cual contendrá un link para registrar una contraseña. Este paso no es necesario si Ud. ya había ingresado antes y recuerda su contraseña.
- 4. Luego vuelva a ingresar a <u>www.blogtrottr.com</u> y haga clic en el botón **Login**, ingrese su casilla de correo y la contraseña, obtendrá una pantalla como la siguiente:

| 1  | My Subscriptions                                      |                       |              |                                |
|----|-------------------------------------------------------|-----------------------|--------------|--------------------------------|
| Su | bscribe to a new feed Subscription import / export    |                       |              |                                |
| ×  | Delete Pause Enable Change schedule                   |                       |              | « 1 »                          |
|    | Feed                                                  | Added                 | Last Updated | Schedule                       |
|    | Adjudicaciones Compras Estatales (últimos 30 días)    | May 5th 2014, 13:41   | -            | 2 hourly digest                |
|    | Llamados Vigentes Compras Estatales (últimos 30 días) | May 5th 2014, 13:23   | -            | Hourly poll (PuSH unavailable) |
|    |                                                       | « 1 » 2 subscriptions |              |                                |

5. De esta manera Ud. puede administrar las suscripciones registradas.